|                                                         | PROCEDIMENTO OPERACIONAL PADRÃO - POP |                      |  |  |  |  |
|---------------------------------------------------------|---------------------------------------|----------------------|--|--|--|--|
| <b>Data Emissão</b><br>30/11/2023                       | Autor<br>Jeferson Oliveira            | <b>Versão</b><br>1.0 |  |  |  |  |
| ÁREA: Sistema de Contabilidade Pública (WEB)            |                                       |                      |  |  |  |  |
| ASSUNTO: SICONFI - Secretaria do Tesouro Nacional (STN) |                                       |                      |  |  |  |  |

### **OBJETIVO:**

Auxiliar o usuário na geração de relatórios e alimentação de planilha a ser enviada à **SICONFI** a fim de atender a Lei nº4.320/1964 que estatui normas gerais de direitos financeira para elaboração e controle dos orçamentos e balanços da União, dos Estados, dos Municípios e do Distrito Federal.

Atendendo também a **Portaria STN nº 642/2019** que estabelece regras para o recebimento e disponibilização dos dados contábeis e fiscais dos entes da Federação no **Sistema de Informações Contábeis e Fiscais do Setor Público Brasileiro - Siconfi e a Portaria STN nº1447/2022** que aprova a <u>13ª edição do Manual de Demonstrativos Fiscais - MDF</u>.

### APLICAÇÃO:

Este POP aplica-se a todos os usuários do módulo de Contabilidade Pública (WEB).

|                                                         | PROCEDIMENTO OPERACIONAL PADRÃO - POP |                      |  |  |  |  |
|---------------------------------------------------------|---------------------------------------|----------------------|--|--|--|--|
| <b>Data Emissão</b><br>30/11/2023                       | Autor<br>Jeferson Oliveira            | <b>Versão</b><br>1.0 |  |  |  |  |
| ÁREA: Sistema de Contabilidade Pública (WEB)            |                                       |                      |  |  |  |  |
| ASSUNTO: SICONFI - Secretaria do Tesouro Nacional (STN) |                                       |                      |  |  |  |  |

PASSO A PASSO:

# <u>Atenção</u>

A planilha com todas as informações só será montada se todos os relatórios de **RREO** forem gerados primariamente.

- 1. GERAR/IMPORTAR ARQUIVO SICONFI RREO
  - a. Na tela "Relatório Resumido da Execução Orçamentária 13º Edição 2023" localizado no caminho "Relatórios > Relatórios Resumidos da Execução Orçamentária - 11º Edição 2021 (RREO)" clique no botão "Sincofi" para acessar a tela "SICONFI - RGF/RREO";

|                        |          |               | Gerador | Formato |
|------------------------|----------|---------------|---------|---------|
| Selecione o Relatório: |          |               |         |         |
|                        |          |               |         |         |
|                        |          |               |         |         |
|                        |          |               |         |         |
|                        |          |               |         |         |
|                        | SELECION | IAR           |         |         |
|                        | /        |               |         |         |
| Imprimir               | Siconfi  | Publicar no F | Portal  | Fechar  |
|                        |          |               |         |         |

|                                                         | PROCEDIMENTO OPERACIONAL PADRÃO - POP |                      |  |  |  |  |
|---------------------------------------------------------|---------------------------------------|----------------------|--|--|--|--|
| <b>Data Emissão</b><br>30/11/2023                       | Autor<br>Jeferson Oliveira            | <b>Versão</b><br>1.0 |  |  |  |  |
| ÁREA: Sistema de Contabilidade Pública (WEB)            |                                       |                      |  |  |  |  |
| ASSUNTO: SICONFI - Secretaria do Tesouro Nacional (STN) |                                       |                      |  |  |  |  |

 b. Na tela "SICONFI - RGF/RREO", selecione a opção "RREO" para gerar arquivo do "Relatório Resumido da Execução Orçamentária", o "Exercício", o "Bimestre", podendo selecionar o "Órgão" que se deseje criar o relatório;

| SICONFI - RGF/RREO - Google Chrome |                        |                                  | _        |        | ×   |
|------------------------------------|------------------------|----------------------------------|----------|--------|-----|
| ▲ Não seguro                       | de faster an firm jugi | spi-CPBaction-                   | sparts   | emáto  | miD |
| Atenção! Todos os anexos devem ser | gerados antes da alim  | <b>entação da planilh</b><br>NAR | a do Sic | confi. |     |
|                                    | Exercício              | Bimestre                         |          |        |     |
|                                    | 2023 🗸                 | 1o. Bimestre                     |          |        |     |
| Órgão                              |                        |                                  |          |        |     |
| Arquivo                            |                        |                                  |          |        | -   |
| Selecione o Arquivo                |                        |                                  |          |        |     |
|                                    |                        |                                  |          |        |     |
|                                    | Processar Arquivo      |                                  |          |        |     |
|                                    |                        |                                  |          |        |     |

c. Em seguida selecione o botão "Selecione o Arquivo" e o sistema abrirá tela "Upload". Na tela "Upload" importe a planilha "Excel" recebida do Siconfi - Secretaria do Tesouro Nacional (STN);

| SICONFI - RGF/RREO - Google Ch | irome                                              | _         |          | × |
|--------------------------------|----------------------------------------------------|-----------|----------|---|
| ▲ Não seguro                   |                                                    |           |          |   |
| Atenção! Todos os anex         | os devem ser gerados antes da alimentação da plani | ilha do S | Siconfi. |   |
|                                | 🕙 Upload - Google Chrome 🛛 🗖 🗆                     | ×         | -        |   |
|                                | ▲ Não seguro                                       | 8.a       |          |   |
| Ómão                           | Escolha o arquivo:                                 |           |          |   |
| 2 SELECIONAR                   | Escolher arquivo Nenhum arquivo escolhido          |           |          |   |
|                                | Cancelar                                           |           |          |   |
| Selecione o Arquivo            |                                                    |           |          |   |
| 1 SELECIONAR                   |                                                    |           |          |   |
|                                | Processar Arquivo                                  |           |          |   |
|                                |                                                    |           |          |   |

|                                                         | PROCEDIMENTO OPERACIONAL PADRÃO - POP |               |  |  |  |
|---------------------------------------------------------|---------------------------------------|---------------|--|--|--|
| <b>Data Emissão</b><br>30/11/2023                       | Autor<br>Jeferson Oliveira            | Versão<br>1.0 |  |  |  |
| ÁREA: Sistema de Contabilidade Pública (WEB)            |                                       |               |  |  |  |
| ASSUNTO: SICONFI - Secretaria do Tesouro Nacional (STN) |                                       |               |  |  |  |

d. Para finalizar clique no botão "Processar Arquivo" e o sistema disponibilizará a planilha preenchida com dados dos relatórios gerados primariamente na tela "Relatórios Resumidos da Execução Orçamentária - 13º Edição 2023". Utilize este arquivo para enviar à Siconfi - Secretaria do Tesouro Nacional (STN);

| 🖲 SICONFI - RGF/RF | REO - Google Chrome   |                      | — C                                  | ) ×    |
|--------------------|-----------------------|----------------------|--------------------------------------|--------|
| ▲ Não seguro       | g automatica          |                      | jąty:-CPEactor-spentored             | diam   |
| Atomožel           | T-d d                 | an and a attack      | - alimanta são do alavilho do Cicoré |        |
| Atençaoi           | Todos os anexos devem | ser gerados antes da | l alimentação da planiina do Siconi  | l.     |
|                    |                       | Exercício            | Bimestre                             |        |
| RREO               | ORGF                  | 2023                 | ✓ 1o. Bimestre                       | $\sim$ |
| Órgão              |                       |                      |                                      |        |
|                    |                       |                      |                                      | $\sim$ |
|                    | Arquivo               |                      |                                      |        |
| Selecione o        | Arquivo               |                      |                                      |        |
|                    |                       |                      |                                      |        |
|                    |                       |                      |                                      |        |
| SELECIONA          | R 🔶                   | Processar Arquivo    |                                      |        |
|                    |                       |                      |                                      |        |
|                    |                       |                      |                                      |        |

 O sistema validará a planilha enviada e caso não seja a planilha correta para a Entidade, o sistema apresentará erro do "Tipo de publicação incompatível" conforme demonstrado na figura a seguir;

| SICONFI - RGF/RREC | - Google Chrome                                |                   | _       |         | × |
|--------------------|------------------------------------------------|-------------------|---------|---------|---|
| ▲ Não seguro       | udoesteinformatica.com.br/webrur,form.jsp?c    | ys-CPRaction+     | openh   | endeter |   |
| Atenção! Too       | dos os anexos devem ser gerados antes da alime | ntação da planilh | a do Si | confi.  |   |
| RREO               | O RGF                                          | Bimestre          |         |         |   |
| Órgão              | Tipo da publicação incompatív                  | el.               |         |         | 2 |
| Selecione o Arc    |                                                | Ok                |         |         |   |
|                    | Processar Arquivo                              |                   |         |         |   |

|                                              | PROCEDIMENTO OPERACIONAL PADRÃO - POP                   |                      |  |  |  |  |
|----------------------------------------------|---------------------------------------------------------|----------------------|--|--|--|--|
| <b>Data Emissão</b><br>30/11/2023            | Autor<br>Jeferson Oliveira                              | <b>Versão</b><br>1.0 |  |  |  |  |
| ÁREA: Sistema de Contabilidade Pública (WEB) |                                                         |                      |  |  |  |  |
| ASSUNTO: SICONFI - Secretaria                | ASSUNTO: SICONFI - Secretaria do Tesouro Nacional (STN) |                      |  |  |  |  |

## <u>Atenção</u>

A planilha com todas as informações só será montada se todos os relatórios de **RGF** forem gerados primariamente.

### 2. GERAR/IMPORTAR ARQUIVO SICONFI - RGF

 a. Na tela "Relatório de Gestão Fiscal - 13º Edição 2023" localizado no caminho "Relatórios > Relatório de Gestão Fiscal - 11º Edição 2021 (RGF)" clique no botão "Sincofi" para acessar a tela "SICONFI - RGF/RREO";

| Relatório de (   | Gestão Fiscal - 13º | Edição 2023 - Google Chr | rome                | - 🗆     | ×      |
|------------------|---------------------|--------------------------|---------------------|---------|--------|
| \land Não seguro |                     |                          |                     |         | -0     |
| Impressão por    | ◯ Semestre          | Quadrimestre             | Gerador             | Formato |        |
| Selecione o Rel  | atório:             |                          |                     |         |        |
|                  |                     |                          |                     |         | $\sim$ |
|                  |                     |                          |                     |         |        |
| Órgão            |                     |                          |                     |         |        |
|                  |                     |                          |                     |         | $\sim$ |
|                  |                     | SELECIONAR               |                     |         |        |
| Imprin           | nir                 | Siconfi Publi            | icar no Portal      | Fechar  |        |
|                  |                     |                          |                     |         |        |
| Selecier         | no os parâmetro     | o pococcárico para omi   | anão dos relatórios | _       |        |

|                                                         | PROCEDIMENTO OPERACIONAL PADRÃO - POP |                      |  |  |  |  |
|---------------------------------------------------------|---------------------------------------|----------------------|--|--|--|--|
| <b>Data Emissão</b><br>30/11/2023                       | Autor<br>Jeferson Oliveira            | <b>Versão</b><br>1.0 |  |  |  |  |
| ÁREA: Sistema de Contabilidade Pública (WEB)            |                                       |                      |  |  |  |  |
| ASSUNTO: SICONFI - Secretaria do Tesouro Nacional (STN) |                                       |                      |  |  |  |  |

 b. Na tela "SICONFI - RGF/RREO", selecione a opção "RGF" para gerar arquivo do "Relatório de Gestão Fiscal", o "Exercício", o "Quadrimestre", podendo selecionar o "Órgão" que se deseje criar o relatório;

| SICONFI - RGF/RREO - G | oogle Chrome                                                                                                    |                                         |                                   | —      |        | $\times$ |
|------------------------|----------------------------------------------------------------------------------------------------|-----------------------------------------|-----------------------------------|--------|--------|----------|
| ▲ Não seguro           | and the second second sec | a com britester en form jup?            |                                   |        |        |          |
| Atenção! Todos         | os anexos dever                                                                                                    | m ser gerados antes da alim<br>SELECION | <b>entação da planilha</b><br>IAR | do Sic | confi. |          |
|                        |                                                                                                    | Exercício                               | Quadrimestre                      |        |        |          |
| ORREO                  | RGF                                                                                                    | 2023 🗸                                  | 10. QUADRIMES                     | TRE    |        | 2        |
| Órgão                  | SELE                                                                                                    | CIONAR                                  |                                   |        |        |          |
|                        | Arruiva                                                                                                    |                                         |                                   |        |        | -        |
| Selecione o Arquivo    |                                                                                                    |                                         |                                   |        |        |          |
|                        |                                                                                                    |                                         |                                   |        |        |          |
|                        |                                                                                                    | Processar Arquivo                       |                                   |        |        |          |

c. Em seguida selecione o botão "Selecione o Arquivo" e o sistema abrirá tela "Upload". Na tela "Upload" importe a planilha "Excel" recebida do Siconfi - Secretaria do Tesouro Nacional (STN);

| SICONFI - RGF/RREO - Google Chrome | -                                                |   |        |
|------------------------------------|--------------------------------------------------|---|--------|
| ▲ Não seguro                       | ia.com/in/webrury/form/jap/type=CTFBaction=ryper |   | deferm |
| Atenção! Todos os anexos dev       | 🕙 Upload - Google Chrome — 🗌                     | × | i.     |
|                                    | ▲ Não seguro                                     |   |        |
| ○ RREO                             | Escolha o arquivo:                               |   | $\sim$ |
| SELECIONAR                         | Escolher arquivo Nenhum arquivo escolhido        |   |        |
| Orgao 2 SEEE CIONARY               | Cancelar                                         |   | $\sim$ |
| Arquivo                            |                                                  | _ |        |
| Selecione o Arquivo                |                                                  |   |        |
| 1 SELECIONAR                       |                                                  |   |        |
|                                    | Processar Arquivo                                |   |        |
|                                    |                                                  |   |        |

|                                                         | PROCEDIMENTO OPERACIONAL PADRÃO - POP |                      |  |  |
|---------------------------------------------------------|---------------------------------------|----------------------|--|--|
| <b>Data Emissão</b><br>30/11/2023                       | <b>Autor</b><br>Jeferson Oliveira     | <b>Versão</b><br>1.0 |  |  |
| ÁREA: Sistema de Contabilidade Pública (WEB)            |                                       |                      |  |  |
| ASSUNTO: SICONFI - Secretaria do Tesouro Nacional (STN) |                                       |                      |  |  |

d. Para finalizar clique no botão "Processar Arquivo" e o sistema disponibilizará a planilha preenchida com dados dos relatórios gerados primariamente na tela "Relatório de Gestão Fiscal - 13º Edição 2023". Utilize este arquivo para enviar à Siconfi - Secretaria do Tesouro Nacional (STN);

| SICONFI - RGF/RREO - Google Chrome — |                       |                      | - 0                                 |      |  |
|--------------------------------------|-----------------------|----------------------|-------------------------------------|------|--|
| ▲ Não seguro                         |                       |                      | jątys-CPRaction-spentored           | dorm |  |
| Atenção!                             | Todos os anexos devem | ser gerados antes da | alimentação da planilha do Siconfi. |      |  |
| Orreo                                | • RGF                 | Exercício<br>2023    | Quadrimestre                        | ~    |  |
| Órgão                                |                       |                      |                                     |      |  |
| Selecione o                          | Arquivo Arquivo       |                      |                                     |      |  |
| SELECIONA                            | R                     | Processar Arquivo    |                                     |      |  |

 O sistema validará a planilha enviada e caso não seja a planilha correta para a Entidade, o sistema apresentará erro do "Tipo de publicação incompatível" conforme demonstrado na figura a seguir;

| SICONFI - RGF | /RREO - Google Chrome    |                           | -                            |         | × |
|---------------|--------------------------|---------------------------|------------------------------|---------|---|
| ▲ Não seguro  | ctp.sudoesteinformatica  | com.br/webruryPorm        | jip?sys=CPRaction=speed      |         | m |
| Atençã        | o! Todos os anexos devem | ser gerados antes da      | alimentação da planilha do S | iconfi. |   |
| ORREO         | RGF SICONFI - RGF/       | Exercício<br>2023<br>RREO | Quadrimestre                 |         |   |
| Órgão         | le o Arqu                | Tipo da publicação incor  | mpatível.                    |         | 2 |
|               |                          | Processar Arquivo         | <u>o</u> k                   |         |   |